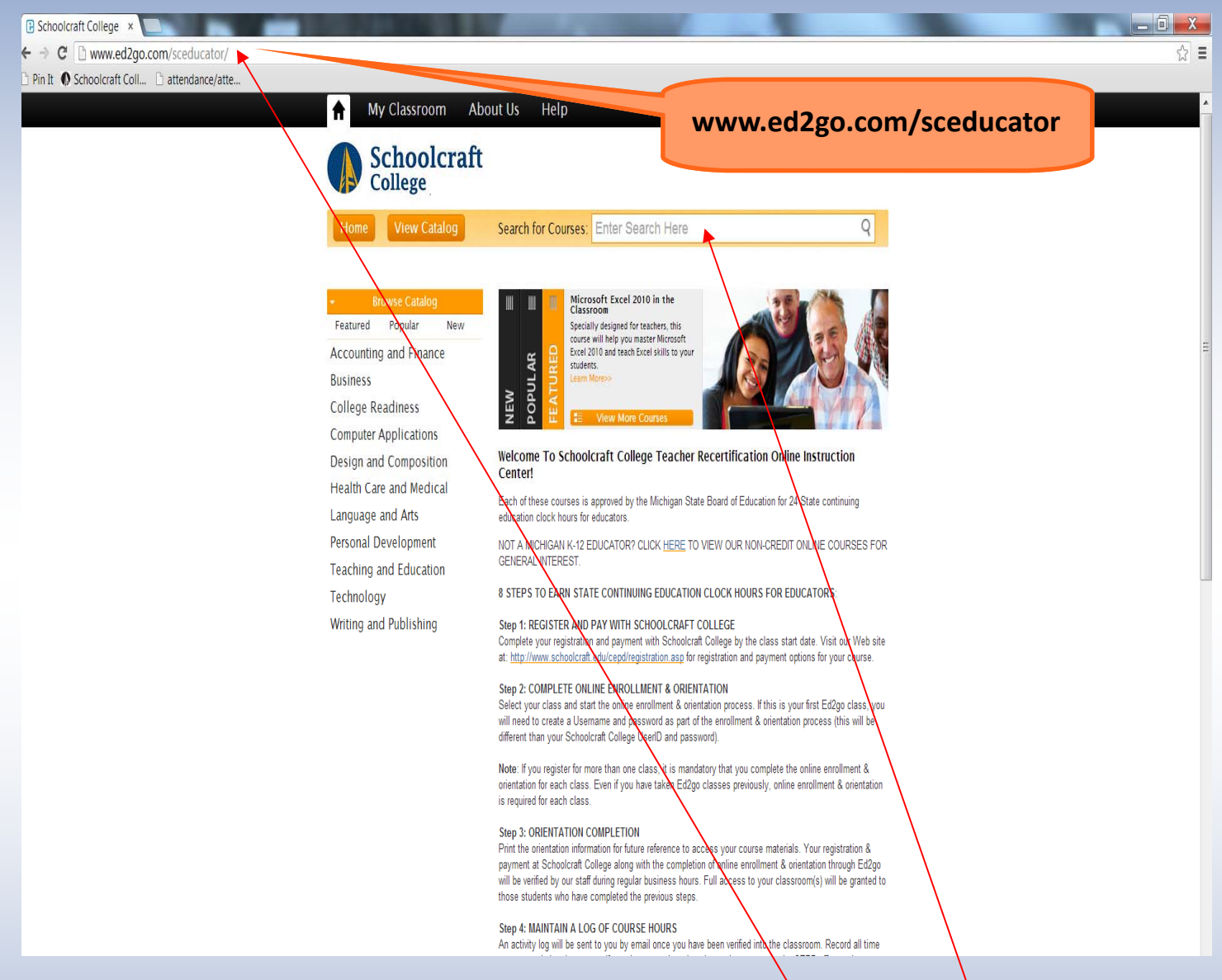

STEP 1: Please be sure to register and pay for your class with Schoolcraft College. You may do this online via WebAdvisor (https://webadvisor.schoolcraft.edu) or by filling out the CEPD registration form and either mailing or walking it into the Registration Center on our main campus in Livonia.

STEP 2: Once you have registered and paid with Schoolcraft College, you will need to enroll for the class on Ed2Go, the website used to administer your class(es). Please type "www.ed2go.com/sceducator" into the address bar of your Web browser and hit "Enter."

STEP 3: To locate your course, you may either type the name of the class into the "Search for Courses" box, or click on a subject area located on the left side of the screen to view available topics

| Choolcraft College: ×                                         |                                                                                                    |                                                                                                    |
|---------------------------------------------------------------|----------------------------------------------------------------------------------------------------|----------------------------------------------------------------------------------------------------|
| ← → C 🗋 www.ed2go.com/sceducator/SearchResults.aspx?          | SearchTerms=Understanding+Adol                                                                               | lescents∾=False ක්                                                                                                    |
| Pin It O Schoolcraft Coll  attendance/atte O Schoolcraft Coll |                                                                                                    |                                                                                                    |
|                                                               | <b>My</b> Classroom Abo                                                                                      | ut Us Help Signin*                                                                                                    |
|                                                               | Schoolcraft<br>College                                                                                       |                                                                                                    |
|                                                               | Home View Catalog                                                                                            | Search for Courses: Understanding Adolescents Q                                                                                                    |
|                                                               | < back Your Search:                                                                                          | Understanding Adolescents                                                                                                    |
|                                                               | Browse Catalog     Featured Popular New                                                                      | Sort by: Relevance Name A-Z 🗉 🗃                                                                                                    |
|                                                               | Accounting and Finance<br>Business                                                                           | Understanding Adolescents<br>Uncover the secrets of the adolescent mind. Cain valuable<br>information on how they feel, how their identities develop,<br>and how you can best meet their needs.<br>Learn More                                                                                                    |
|                                                               | Design and Composition                                                                                       | Course 🕐 24 hours Start Date: Mar 20   Apr 17   May 15   Jun 19                                                                                                    |
|                                                               | Health Care and Medical<br>Language and Arts<br>Personal Development<br>Teaching and Education<br>Technology | Writing for Children       Published children's author shows you how to touch the Lam Mores       \$109 IISD         Enroll Now       Enroll Now         Image: Course O 24 hours       24 hours                                                                                                    |
|                                                               | whong and rubhshing                                                                                          | Writing Effective Crant Proposals       \$109 usp         Learn to prepare grant proposals that get solid results for<br>user solid control control.       \$109 usp         Enroll Now       Enroll Now         Course © 24 hours       Start Date: Mar 20   Jun 19                                                                                                    |
|                                                               |                                                                                                    | Cuided Reading: Strategies for the Differentiated St 109 usb<br>Learn creative ways to bring differentiated instruction and Learn Creative Ways to bring differentiated instruction and Learn Creative Ways to bring differentiated instruction and Lear |
|                                                               |                                                                                                    | Teaching Students With Learning Disabilities       \$109 uso         Learn how to successfully meet the diverse needs of students with learning disabilities or your classroom.       Enroll Now         Learn More>       Start Date: Mar 20   Apr 17   May 15                                                                                                    |

STEP 4: Once you have located your course, please click "Enroll Now" to select it.

| Schoolcraft College: ×                                              |                                                     |                       | 1.00                                         |                                               |                               | and the second second | _ 0 <mark>_</mark> × |
|---------------------------------------------------------------------|-----------------------------------------------------|-----------------------|----------------------------------------------|-----------------------------------------------|-------------------------------|-----------------------|----------------------|
| ← → C 🏻 https://www.ed2go.com/sceducator/Enrollment/Enroll.aspx?Pro | oductId=88                                          |                       |                                              |                                               |                               |                       | 53                   |
| 🗅 Pin It 🚯 Schoolcraft Coll 🗋 attendance/atte 🚯 Schoolcraft Coll    |                                                     |                       |                                              |                                               |                               |                       |                      |
| A My                                                                | Classroom About U                                   | s Help                |                                              |                                               | Sign in <del>+</del>          |                       |                      |
|                                                                     | chooleraft                                          |                       |                                              |                                               |                               |                       |                      |
|                                                                     |                                                     |                       |                                              |                                               |                               |                       |                      |
|                                                                     | onege                                               |                       |                                              |                                               |                               |                       |                      |
|                                                                     |                                                     |                       |                                              |                                               |                               |                       |                      |
| 1, Selev                                                            | ct a Start Date                                     | 2. Sign In            | 3. Payment                                   | Options 4                                     | Purchase                      |                       |                      |
| Enrolling in cou                                                    | irse: Understanding Adolescen                       | ts                    |                                              |                                               |                               |                       |                      |
|                                                                     |                                                     | 5                     | elect a Start Date:                          |                                               |                               |                       |                      |
|                                                                     | Start Date                                          | Price                 | Special Price                                | Course Section                                |                               |                       |                      |
|                                                                     | Mar 20, 2013                                        | \$109 USD             | \$87.20 (USD) Senior Cost                    | CES 0925, section 919635                      |                               |                       |                      |
|                                                                     | O Apr 17, 2013                                      | \$109 USD             | \$87.20 (USD) Senior Cost                    | CES 0925, section 929602                      |                               |                       |                      |
|                                                                     | May 15, 2013                                        | \$109 USD             | \$87.20 (USD) Senior Cost                    | CES 0925, section 929621                      |                               |                       |                      |
|                                                                     | ) jun 19, 2013                                      | \$109 USD             | \$87.20 (USD) Senior Cost                    | CES 0925, section 939616                      |                               |                       |                      |
|                                                                     |                                                     |                       | Continue                                     |                                               |                               |                       |                      |
|                                                                     |                                                     |                       |                                              |                                               |                               |                       |                      |
|                                                                     |                                                     |                       |                                              |                                               |                               |                       |                      |
|                                                                     |                                                     |                       |                                              |                                               |                               |                       |                      |
|                                                                     |                                                     |                       |                                              |                                               |                               |                       |                      |
|                                                                     |                                                     |                       |                                              |                                               |                               |                       |                      |
|                                                                     |                                                     |                       |                                              |                                               |                               |                       |                      |
|                                                                     |                                                     |                       |                                              |                                               |                               |                       |                      |
|                                                                     |                                                     |                       | \                                            |                                               |                               |                       |                      |
|                                                                     |                                                     |                       |                                              |                                               |                               |                       |                      |
|                                                                     | If you experience difficulties                      | at any time du        | uring the enrollment process,                | please <u>Contact Us.</u>                     |                               |                       |                      |
| Cos la Vinter<br>Copyright @ 19:                                    | 97 - 2013 Education To Co. All rights reserved. Th  | material on this site | cannot be reproduced or redistributed unless | you have obtained prior written permission fr | om Education To Co. Education |                       |                      |
| To Co and ed2o                                                      | o are registered trademarks of Education To Co, a p | ert of Cengage Learn  | ing.                                         |                                               |                               |                       |                      |

STEP 5: This page will confirm the CES number, Section number, price of the course, and most importantly, the start date.

- Once you have selected the desired section, please click "Continue."
- PLEASE NOTE: You will not pay anything on this website. This page is simply confirming the price of the course.

| Schoolcraft College: ×                              | T AMON THE REAL PROPERTY AND                                                                                                    |                                                                                                    | _ 0 X            |
|-----------------------------------------------------|----------------------------------------------------------------------------------------------------|----------------------------------------------------------------------------------------------------|------------------|
| ← → C Attps://www.ed2go.com/sceducator/Enrollment   | nt/EnrollLogin.aspx?ProductId=88                                                                                                    |                                                                                                    | ☆ =              |
| Pin It Schoolcraft Coll attendance/atte Schoolcraft | Coll                                                                                                    |                                                                                                    |                  |
|                                                     | My Classroom About Us Help                                                                                                    | Sign in +                                                                                                    |                  |
|                                                     | Schoolcraft<br>College                                                                                                    |                                                                                                    |                  |
|                                                     | 1. Select a Start Date 2. Sign In                                                                                                    | 3. Payment Options 4. Purchase                                                                                  |                  |
|                                                     | Enrolling in course: Understanding Adolescents<br>Price: \$109 (USD)   <u>Special Pricing</u>                                                                                                  |                                                                                                    |                  |
|                                                     | Returning Student                                                                                                    | New Student                                                                                                    |                  |
|                                                     | Sign in if you have created an account or enrolled for<br>an online course with us before.                                                                                                    | Create an account if this is your first time taking an<br>online course with us.                                |                  |
|                                                     | E-mail Address (username)                                                                                                    | E-mail Address                                                                                                  |                  |
|                                                     | Descuord                                                                                                    | email@address.com                                                                                               |                  |
|                                                     | case sensitive                                                                                                    | Create Account                                                                                                  |                  |
|                                                     |                                                                                                    |                                                                                                    |                  |
|                                                     | Sign In                                                                                                    |                                                                                                    |                  |
|                                                     | Structurance If you experience difficulties at any time during t                                                                                                    | the enrollment process, please <u>Contact Us.</u>                                                               |                  |
|                                                     | Copyright © 1997 - 2013 E lucation To Co. All rights reserved. The material on this site cannot b<br>To Co and ed2qo are registered trademarks of Education To Co. a part of Cengage Learning. | be reproduced or redistributed unless you have obtained prior written permission from Education TaCo. Education |                  |
|                                                     |                                                                                                    |                                                                                                    |                  |
| STEP 6:                                             |                                                                                                    |                                                                                                    |                  |
| If you have previously                              | taken an Ed2Go course:                                                                                                    | If this is your first time as an E                                                                              | d2Go Student:    |
| • Enter the email add                               | dress and password you                                                                                                    | • You must create your Ed2                                                                                      | Go user profile. |

- Enter the email address and password you used to register and click "Sign In."
- Please skip to STEP 8.

 You must create your Ed2Go user profile.
 To do this, please enter your email address and click "Create Account."

\* Please note that your Username and Password for Ed2Go is different

than your log-in information for WebAdvisor \*

| Schoolcraft College: ×                                    | of the local division in the local division in the local divisione |                                                |   |
|-----------------------------------------------------------|----------------------------------------------------------------------------------------------------|------------------------------------------------|---|
| ← → C 🔒 https://www.ed2go.com/sceducator/Enrollment/New.  | Account.aspx?ProductId=88&Username=moggie1725                                                                                                    | %40msn.com                                     | ☆ |
| Pin It Schoolcraft Coll Cattendance/atte Schoolcraft Coll |                                                                                                    |                                                |   |
| <b>1</b>                                                  | My Classroom About Us Help                                                                                                    | Sign in +                                      |   |
|                                                           | Schoolcraft<br>College                                                                                                    |                                                |   |
|                                                           | 1. Select a Start Date 2. Sign In                                                                                                    | 3. Payment Options 4. Purchase                 | - |
| Enro<br>Price                                             | Illing in course: Understanding Adolescents<br>: \$109 (USD)   <u>Special Pricing</u>                                                                                                    |                                                |   |
|                                                           | Account Information                                                                                                    | Student Information                            |   |
| E                                                         | -mail Address (usemame)                                                                                                    | Title Title                                    |   |
| F                                                         | Re-enter E-mail Address                                                                                                    | First Name                                     |   |
| F                                                         | Password                                                                                                    | Last Name                                      |   |
|                                                           | asswords are CASE SenSifive and must be at least eight characters long.<br>Re-enter Password                                                                                                    | Birthdate (mm/dd/www)                          |   |
| s                                                         | Security Question Select Security Question                                                                                                    | Swedered (mm) ed/1111/                         |   |
| s                                                         | Security Answer                                                                                                    | Primary Phone Number                           |   |
|                                                           | ✓ I want to receive information and offers by e-mail.                                                                                                    |                                                |   |
|                                                           |                                                                                                    | optional                                       |   |
|                                                           |                                                                                                    | Address                                        |   |
|                                                           |                                                                                                    | Address2 optional                              |   |
|                                                           |                                                                                                    | City                                           |   |
|                                                           |                                                                                                    | Select State  State/Province                   |   |
|                                                           |                                                                                                    | Zip/Postal Code                                |   |
|                                                           |                                                                                                    | Country United States                          |   |
|                                                           |                                                                                                    | United Otates                                  |   |
|                                                           |                                                                                                    | Continue to Payment Options                    |   |
|                                                           | Note: We do not sell, trade, or give any                                                                                                    | r personal information to any outside parties. |   |

STEP 7—FOR FIRST TIME USERS ONLY: You will be taken to an enrollment information page—please enter your personal information as requested. When complete, click "Continue to Payment Options" at the bottom of the screen.

| Schoolcraft College: ×                                     | And I Report to the Report of the Report of | State of the local division of the local division of the local div | _ 0 <u>×</u> |
|------------------------------------------------------------|----------------------------------------------------------------------------------------------------|----------------------------------------------------------------------------------------------------|--------------|
| ← → C 🔒 https://www.ed2go.com/sceducator/Enrollment        | t/PurchaseCourse.aspx?ProductId=88                                                                                                    |                                                                                                    | ☆ :          |
| Pin It O Shoolcraft Coll D attendance/atte O Schoolcraft C | Coll                                                                                                    |                                                                                                    |              |
| P Do you want Google Chrome to save your password?         | Save password Never for this site                                                                                                    |                                                                                                    |              |
|                                                            | My Classroom About Us Help                                                                                                    | Sign out                                                                                                    |              |
|                                                            |                                                                                                    |                                                                                                    |              |
|                                                            | Schoolcraft                                                                                                    |                                                                                                    |              |
|                                                            | College                                                                                                    |                                                                                                    |              |
|                                                            |                                                                                                    |                                                                                                    |              |
|                                                            | 1. Select a Start Date 2. Sign In                                                                                                    | 3. Payment Options 4. Purchase                                                                                                    |              |
|                                                            |                                                                                                    |                                                                                                    |              |
|                                                            | Enrolling in course: Understanding Adolescents<br>Price: \$109 (USD)   <u>Special Pricing</u>                                                                                                    |                                                                                                    |              |
|                                                            | Student Information                                                                                                    | Payment Ontions                                                                                                    |              |
|                                                            | First Name Kristen                                                                                                    | Payment Options                                                                                                    |              |
|                                                            | Last Name Schopieray                                                                                                    | Continue to Orientation                                                                                                    |              |
|                                                            | E-mail kschopie@schoolcraft.edu                                                                                                    |                                                                                                    |              |
|                                                            | Street Address                                                                                                    |                                                                                                    |              |
|                                                            | Date of Birth 01/01/0001                                                                                                    |                                                                                                    |              |
|                                                            |                                                                                                    |                                                                                                    |              |
|                                                            |                                                                                                    |                                                                                                    |              |
|                                                            |                                                                                                    |                                                                                                    |              |
|                                                            |                                                                                                    |                                                                                                    |              |
|                                                            |                                                                                                    |                                                                                                    |              |
|                                                            |                                                                                                    |                                                                                                    |              |
|                                                            |                                                                                                    |                                                                                                    |              |
|                                                            |                                                                                                    |                                                                                                    |              |
|                                                            |                                                                                                    |                                                                                                    |              |
|                                                            |                                                                                                    |                                                                                                    |              |
|                                                            |                                                                                                    |                                                                                                    |              |
|                                                            |                                                                                                    |                                                                                                    |              |
|                                                            | Ministware If you experience difficulties at any time during the                                                                                                    | re enrollment process, please Contact Us                                                                                                    |              |

STEP 8: Once you have logged-in, you will be directed to the "Payment Options" page.

- PLEASE NOTE: You <u>WILL NOT</u> pay anything on the Ed2Go website. All payments will be made directly with Schoolcraft College. Registration and payment can be made online via WebAdvisor (https://webadvisor.schoolcraft.edu) or by filling out the CEPD registration form and either mailing or walking it into the Admissions & Enrollment office on Schoolcraft College's main campus.
- Because no payment is made through Ed2Go, click "Continue to Orientation."

| C Schoolcraft College: ×                                                                                                    |                                                                                                    |          |
|----------------------------------------------------------------------------------------------------|----------------------------------------------------------------------------------------------------|----------|
| ← → C 🍯 https://www.ed2go.com/sceducator/Enrollment/Receipt.aspx?OrderID=2338993&                                                                                                    | rOrderConfirmationMessageExists=True                                                                                                    | <u>ک</u> |
| 🗅 Pin It 🌒 Schoolcraft Coll 🗋 attendance/atte 🕲 Schoolcraft Coll                                                                                                    |                                                                                                    |          |
| A My Classroom                                                                                                    | bout Us Help Sign out                                                                                                    |          |
| My Classroom A<br>Wy Classroom A<br>Schoolcraf<br>College<br>Home View Catalog<br>Peatured Popular New<br>Accounting and Finance<br>Business<br>Computer Applications<br>Design and Composition<br>Health Care and Medical<br>Language and Arts<br>Personal Development | bout Us       Help       Signout         It       Search for Courses:       Enter Search Here       Q         Thank you for your Enrollment!       Thank you for hoosing Schoolcraft College for your online classroom needs.       Please print this page for your records. A copy of this confirmation will be e-mailed to you. To ensure receipt of your e-mail confirmation, please add <u>CEPD#schoolcraft edu</u> to your safe sender list.         If you need to make payment please use the methods below:       1. Secure web server:       http://webas/wor schoolcraft edu         1. Secure web server:       http://webas/wor schoolcraft edu       2. Mailing address:       Schoolcraft College         2. Schoolcraft College       Cashier: CE       18600 Haggerty Road       Livonia, MI 48152-2596                                                                                                    |          |
| Teaching and Education<br>Technology<br>Writing and Publishing                                                                                                    | Please include the registration form with your payment:<br>http://www.schoolcraft.edu/cepd/documents/winter-registration-form.pdf<br>3. Walk-in location:<br>The McDowell Center, Livonia Campus, with registration form<br>Order Confirmation Details:<br>Your Name:<br>Your Username:<br>E-mail:<br>E-mail:<br>E-ma |          |
|                                                                                                    | Purchased Courses         Start Date         Price         Orientation           Understanding Adolescents         March 20, 2013         \$109         Orientation           CES 0925, section 910635         Total: \$109         Total: \$109                                                                                                    |          |
|                                                                                                    | Enter My Classroom<br>Questions? Need help? Forgot your password? Click the <u>Help</u> link at the top of any page.                                                                                                    |          |
|                                                                                                    | Online Learning                                                                                                    | î        |
| B e te c                                                                                                    |                                                                                                    |          |

STEP 9: This page confirms that you have completed your enrollment on the Ed2Go website. You may print this page for your records.

• If it is <u>on or after the start date of the course</u>, you may then click on "Enter My Classroom' to begin your assignments.

| 🖂 🔒 🤊 U 🔹                                  | · · · · · · · · · · · · · · · · · · ·                  |                                                                               | Enrollment and Payment (                                                                                                    | Confirmation – Order Number 2338        | 993 - Message (HTML)                           |                     | . 0 -        |
|--------------------------------------------|--------------------------------------------------------|-------------------------------------------------------------------------------|----------------------------------------------------------------------------------------------------|-----------------------------------------|------------------------------------------------|---------------------|--------------|
| File Messa                                 | ge Adobe PDF                                           |                                                                               |                                                                                                    |                                         |                                                |                     | c            |
| 🗟 Ignore 🗙<br>🍇 Junk + Delete              | Reply Reply Forward Norm                               | ing A&E & Student Co (a) To Manage<br>ja Team E-mail ✓ Done<br>Reply & Delete | Rules *<br>More<br>Actions *<br>Constructions *<br>Constructions *<br>C | Mark Categorize Follow<br>Unread • Up • | Ah Find<br>An Related →<br>As Select →<br>Zoom |                     |              |
| Delete                                     | Respond                                                | Quick Steps                                                                   | ra Move                                                                                                    | Tags 🛱 Ed                               | diting Zoom                                    |                     |              |
| From: CEPD<br>To:<br>Cc:<br>Subject: Enrol | @schoolcraft.edu<br>Iment and Payment Confirmation – C | rder Number 2338993                                                           |                                                                                                    |                                         |                                                | Sent Fri 3/         | /29/2013 2:0 |
| Thank you fo                               | r your enrollment through                              | Schoolcraft College at http://www                                             | <u>.ed2go.com/sceducator/</u> . Du                                                                                                    | uring enrollment, you chose th          | he Continue to Orientation option a            | t the payment page. |              |
| Please see the                             | e important access informa                             | tion listed for the course(s) below                                           | in the Enrollment Detail sec                                                                                                    | ction.                                  |                                                |                     |              |
| Thank you fo                               | r choosing Schoolcraft Co                              | llege for your online classroom ne                                            | ade                                                                                                    |                                         |                                                |                     |              |
| Thank you to                               |                                                        | nege for your online classioon he                                             | cus.                                                                                                    |                                         |                                                |                     |              |
| Student Nam                                | e                                                      |                                                                               |                                                                                                    |                                         |                                                |                     |              |
| Address:                                   |                                                        |                                                                               |                                                                                                    |                                         |                                                |                     |              |
| City, State Zi<br>Phone:                   | p:,                                                    |                                                                               |                                                                                                    |                                         |                                                |                     |              |
|                                            |                                                        |                                                                               |                                                                                                    |                                         |                                                |                     |              |
| Enrollment C                               | Confirmation                                           |                                                                               |                                                                                                    |                                         |                                                |                     |              |
| Payment Met                                | hod: Continue to Orientat                              | on                                                                            |                                                                                                    |                                         |                                                |                     |              |
| Order Numbe                                | er: 2338993                                            |                                                                               |                                                                                                    |                                         |                                                |                     |              |
| Enrollment D<br>Order Total                | Date: 3/29/2013 10:56:05 A<br>\$109 00 (USD)           | Μ                                                                             |                                                                                                    |                                         |                                                |                     |              |
| Balance Due:                               | \$109.00 (USD)                                         |                                                                               |                                                                                                    |                                         |                                                |                     |              |
| Enrollment D                               | Detail                                                 |                                                                               |                                                                                                    |                                         |                                                |                     |              |
| Title: Unders                              | tanding Adolescents                                    |                                                                               |                                                                                                    |                                         |                                                |                     |              |
| Course Code                                | : una                                                  |                                                                               |                                                                                                    |                                         |                                                |                     |              |
| Product Type<br>Start Date: M              | : Instructor-led Course                                |                                                                               |                                                                                                    |                                         |                                                |                     |              |
| Price: \$109.0                             | 0 (USD)                                                |                                                                               |                                                                                                    |                                         |                                                |                     |              |
| Note: Review<br>Orientation                | v course orientation to lear                           | n how and when to access your co                                              | rrse(s), how to communicate                                                                                                    | e with your instructor, and ho          | w quizzes and final exams work.                |                     |              |
| Payment and                                | Registration Options                                   |                                                                               |                                                                                                    |                                         |                                                |                     |              |
| _                                          | 0 -r                                                   |                                                                               |                                                                                                    |                                         |                                                |                     |              |

STEP 10: You will soon receive and email receipt confirming your enrollment on Ed2Go was successful.

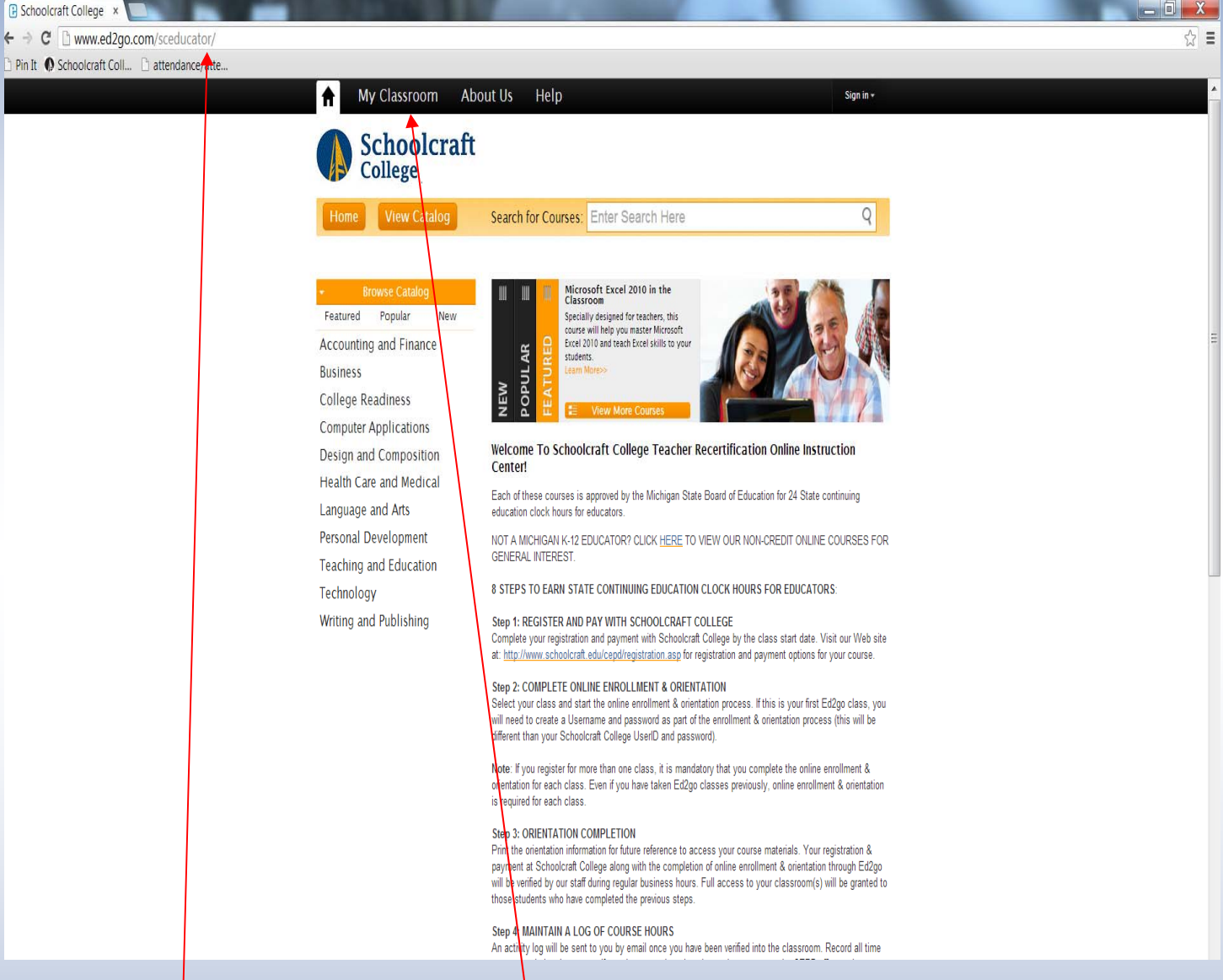

- Each time you wish to access your classroom, you will have to return to the "www.ed2go.com/sceducator" website.
- To enter your class, please click the "My Classroom" tab at the top of the page.

| Schoolcraft College: ×                        | The shydrorder had been                                                                                                    |     |
|-----------------------------------------------|----------------------------------------------------------------------------------------------------|-----|
| ← → C Attps://www.ed2go.com/sceducator/c      | assroom.html                                                                                                    | ☆ = |
| 🕒 Pin It 🌒 Schoolcraft Coll 🗋 attendance/atte |                                                                                                    |     |
|                                               | A My Classroom About Us Help Signing                                                                                                    | A   |
|                                               | Schoolcraft<br>College                                                                                                    |     |
|                                               | Home View Catalog Search for Courses: Enter Search Here Q                                                                                                    |     |
|                                               | v       Business       Current Student Sign In         Accounting and Finance       Sign in to access your courses.         Business       E-mail (username):         College Readiness       Password         Computer Applications       Password         Design and Composition       Forgot Your Password?         Health Care and Medical       Sign in         Language and Arts       Personal Development         Teaching and Education       Complete the form below and click the Reset Password button. If we find your password, well send password reset instructions to the e-mail address we have on record for you.         E-mail:       Immail@address com         Writing and Publishing       If you did not receive an e-mail or if you no longer have access to the e-mail address associated with your Schoolcraft College online courses, please contact Technical Support.         Reset Password       It send Password | 11  |
|                                               | Feel Free to<br>Contact Us       Online Learning       Academic Success Prep         Instructor-Led Courses       Instructor-Led Courses       • Ordescala development and personal<br>enrichment       • Cain the innovidege needed to move forward<br>with your education         • Sessions start enothly       • Conventient surveet format       • Start Anytime       • Courses start enothly         • Course state environment       • Interactive learning environment       • Interactive learning environment         • Naward of completion with passing score       • Confirmation of completion with passing score                                                                                                    |     |
|                                               | Learn More View Catalog Learn More View Catalog                                                                                                    |     |

- You will be requested to enter the email address and case sensitive password you registered with.
- Once entered, please click "Sign In."

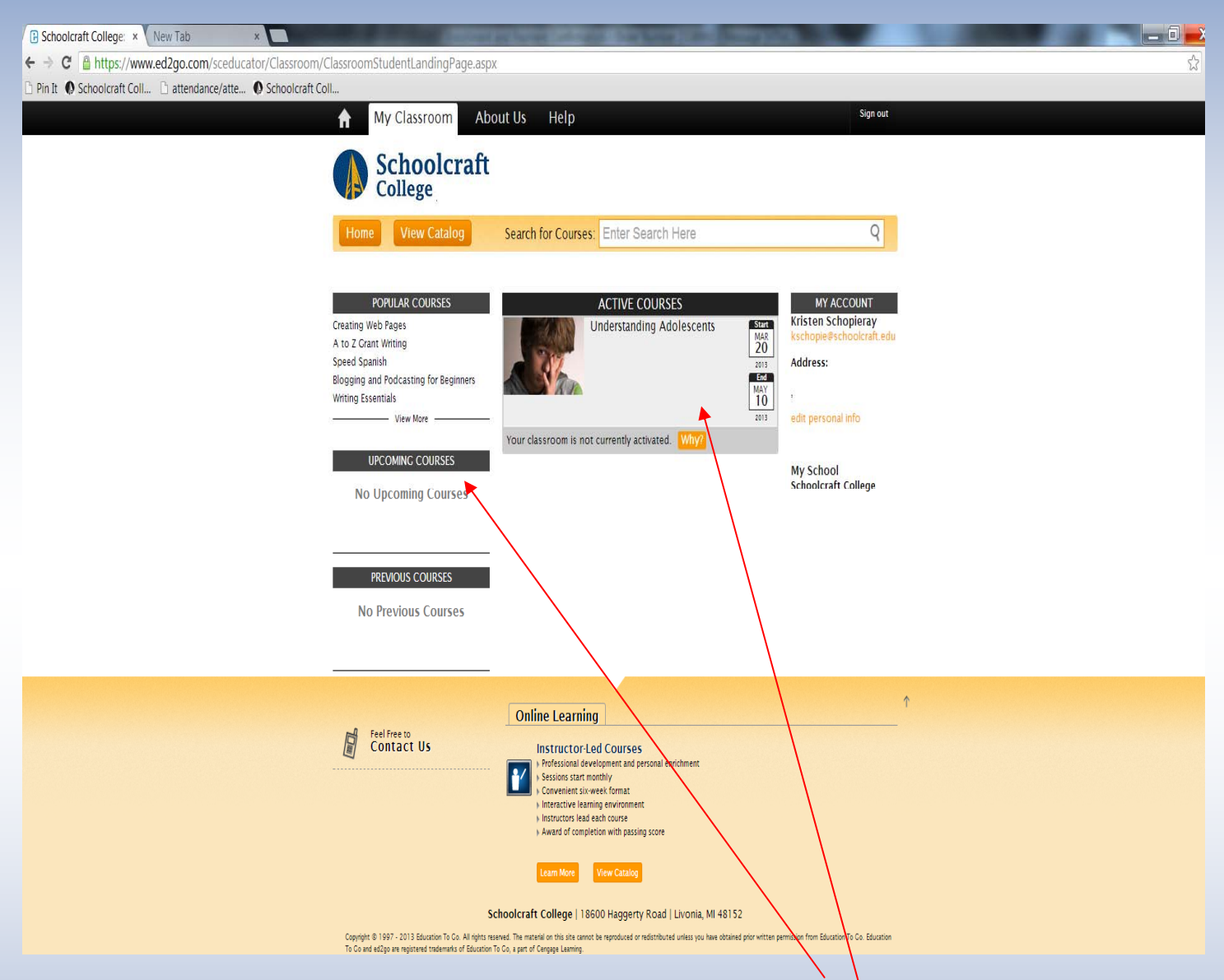

- If your class has not yet begun, it will be listed under the "UPCOMING COURSES" heading. You will not be able to enter your classroom until the listed start date of the course.
- Once a class start date arrives, it will be listed under the "ACTIVE COURSES" heading. Lessons will be released on Wednesdays and Fridays within the term of the class. You do not need to be on the website on these days, it is simply when the material will be published.
- If you have any questions or concerns, please contact the Continuing Education & Professional Development office at (734) 462-4448 or CEPD@schoolcraft.edu.